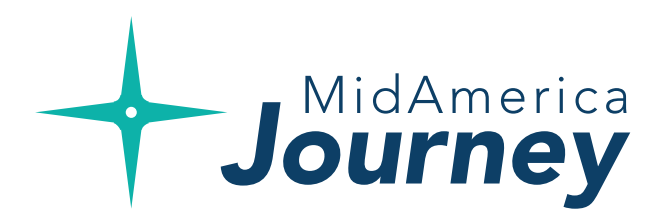

# How to Manage your Investments Online

A quick guide to changing your investment options online. Please note that some screens and options may not be available based on your plan setup. If you have questions, please contact our Participant Services department at (855) 329-0095.

### Let's get started.

Log into your account at **www.myMidAmericaJourney.com\***. If it's your first time accessing your plan online, select **Create Your New Username and Password** to establish your login credentials.

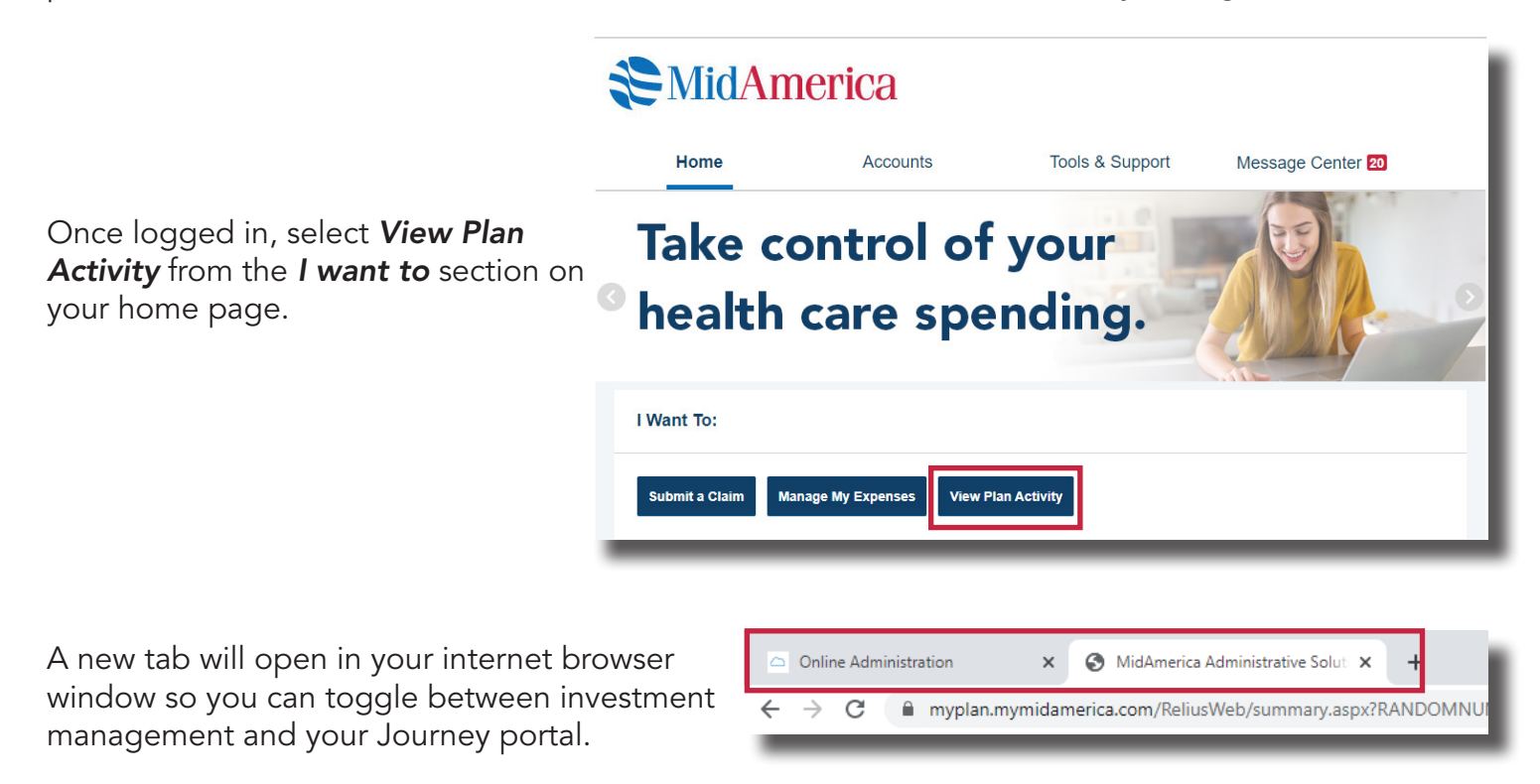

#### Why do I see a different account balance when I select View Plan Activity?

When viewing your online account, you may find your account balance upon initial login is not the same dollar amount you see when you click on View Plan Activity. Your HRA funds are invested in a variable annuity and the Journey platform enables variable accounts to receive a debit card to pay for qualified medical expenses, avoiding out-of-pocket costs and reducing the burden on you to submit claim reimbursements!

Enabling debit cards for variable accounts requires a 10% holdback of your HRA variable investments. This means when you view your balance upon initial login, you're viewing 90% of your variable balance along with 100% of your fixed interest balance (which is the amount accessible via your debit card). When you select View Plan Activity, you're able to see 100% of your entire balance.

Your View Plan Activity tab should look similar to the image on the right.

From here, select *Manage Investments* to access invesment management details.

To view Performance Charts and Morningstar Reports, select *Forms* from the *Forms & Reports* dropdown menu.

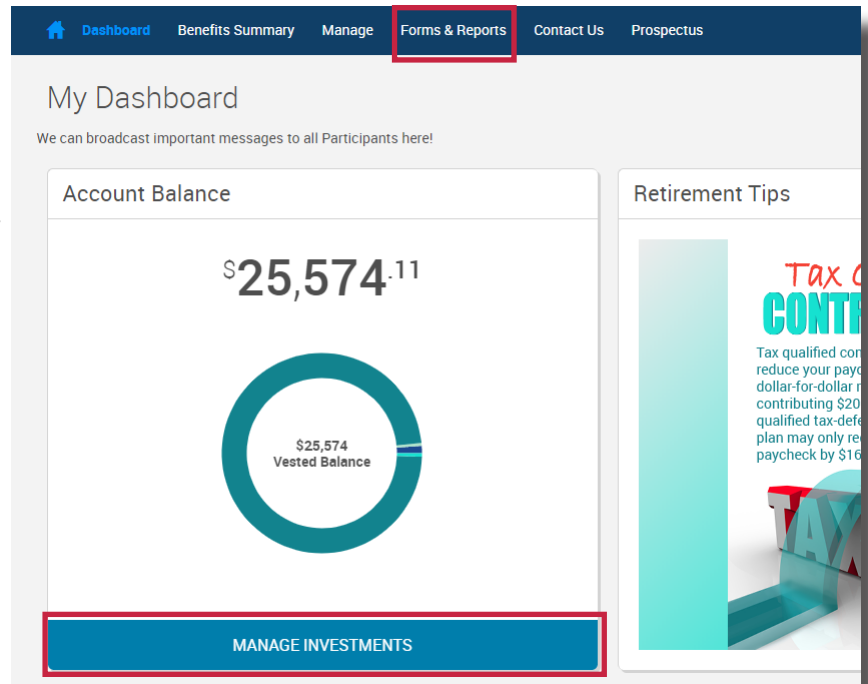

If viewing Performance Charts and Morningstar Reports, click to expand the row in the table. Simply select the file you wish to view to begin the download.

| 👚 Dashboard Close Participant Ben          | efits Summary | Manage Forms & Report | Contact Us |         | Plan Selection $\smallsetminus$ |
|--------------------------------------------|---------------|-----------------------|------------|---------|---------------------------------|
| Forms                                      |               |                       |            |         | Print                           |
| Get Acrobat".                              |               |                       |            |         |                                 |
| Name                                       | Size          | File Type             | From Date  | To Date | Delete                          |
| ✓ Form Group: Click arrow to display forms |               |                       |            |         |                                 |
| MorningStar Reports Line Up #14 Q1 2       | 250kb         | Adobe Acrobat         |            |         |                                 |
| Performance Rate Charts Line Up #14        | 95kb          | Adobe Acrobat         |            |         |                                 |

### If you are managing your investments,

from the next page you'll have three different options: **Change Elections**, **Move Money** or **Rebalance**. To access each function, simply click somewhere within the white box.

### • Change Elections

From here, you are able to **update how future money is invested** among your investment options. This remains in effect until you update it again.

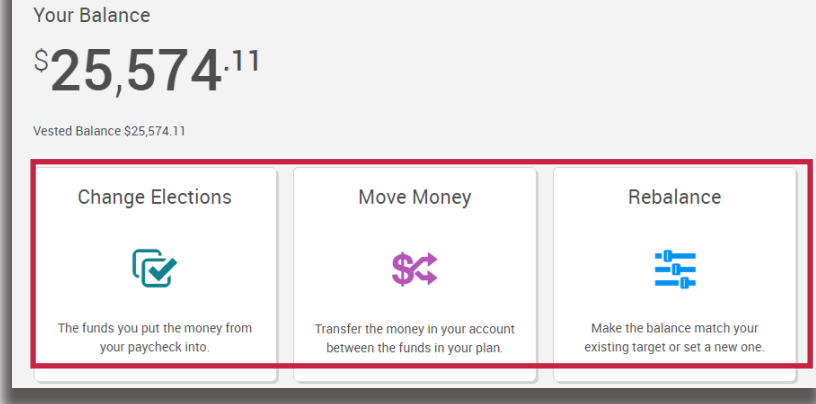

### • Move Money

This is a **one-time transfer of money**, either by amount or percentage, from one fund to another. This transaction does not affect your elections.

Manage Investments

We can broadcast important messages to all Participants here!

### Rebalance

This is a type of election change that **affects the overall asset allocation** by moving existing money between funds. You would rebalance your funds to ensure your portfolio aligns with your specific investment strategy.

# **Change Elections**

From here, you are able to update how future money is invested among your investment options. This remains in effect until you update it again.

|                                                                                                    |                                                               | Change Elections                                     |         |
|----------------------------------------------------------------------------------------------------|---------------------------------------------------------------|------------------------------------------------------|---------|
| To change your election, select the <b>C</b>                                                                            | <b>hange Elections</b> box.                                   | <b></b>                                              |         |
|                                                                                                    |                                                               | The funds you put the money from your paycheck into. |         |
|                                                                                                    | Change Elections                                              |                                                      | Print   |
|                                                                                                    | Overall Progress: <b>0% Complete</b>                          |                                                      |         |
|                                                                                                    | Enter Investment Election Percentages                         |                                                      |         |
| If vour plan has classes: On the                                                                                        | Election Rules                                                |                                                      |         |
| next screen, find and select your                                                                                       | Minimum allocation:                                           |                                                      | 1%      |
| class. If you are a member of                                                                                           | Minimum allocation increment:<br>Days to complete request:    |                                                      | 1%      |
| multiple classes, select the specific                                                                                   |                                                               |                                                      |         |
| like to change elections.                                                                                               | > Retiree Class A                                             |                                                      | Include |
| 5                                                                                                    | > Retiree Class B                                             |                                                      | Include |
|                                                                                                    | Retiree Class C                                               |                                                      | Include |
|                                                                                                    |                                                               |                                                      | _       |
| If your plan door not have classes.                                                                                     | 🕝 🕝 Change Elections                                          |                                                      | Print . |
| If your plan does not have classes:<br>On the next screen, simply select the                                            | We can broadcast important messages to all Participants here! |                                                      |         |
| plan for which you'd like to change                                                                                     | Overall Progress: 0% Complete                                 |                                                      |         |
| elections. If you have multiple plans<br>with MidAmerica, select the specific<br>plan or plans from which you'd like to | Enter Investment Election Percentages                         |                                                      |         |
| change elections.                                                                                                    | Election Rules                                                |                                                      |         |
|                                                                                                    | Minimum allocation:                                           |                                                      | 1%      |
|                                                                                                    | Minimum allocation increment:<br>Days to complete request:    |                                                      | 1%      |
|                                                                                                    |                                                               |                                                      |         |
|                                                                                                    | > FICA 401(a)                                                 |                                                      | Include |
|                                                                                                    | > FICA 401(a) Transfer                                        |                                                      | Include |
|                                                                                                    | / Special ray 401(a)                                          |                                                      | include |

Once you have expanded the appropriate class section, simply type in your election percentages next to each investment fund. Your election choices must equal 100%. Check the *Include* box at the top. Once complete, select *Next* at the bottom of the page.

| Special Pay 401(a)             |         |                      | Include        |
|--------------------------------|---------|----------------------|----------------|
| Investment                     | Fund ID | Current Allocation % | New Election % |
| AIM Mid Cap Core Equity        | H6      | 0%                   | 50 %           |
| AmCent Strategic Allocation: A | МК      | 0%                   | 50 %           |
| AmCent Strategic Allocation: M | MM      | 0%                   | 0 %            |
| American Century Equity Income | MD      | 0%                   | 0 %            |
| American Century One Choice 20 | ZJ      | 0%                   | 0 %            |
| American Century One Choice 20 | ZL      | 0%                   | 0 %            |
| American Funds Fundamental Inv | 8C      | 0%                   | 0 %            |
| AUL Fixed Interest NonRegister | 121     | 0%                   | 0 %            |
| Fidelity Advisor Small Cap     | EE      | 0%                   | 0 %            |
| Nuveen Mid Cap Index           | 41      | 0%                   | 0 %            |
| Nuveen Small Cap Index         | 4J      | 0%                   | 0 %            |
| OneAmerica Money Market        | AB      | 0%                   | 0 %            |
| PIMCO Total Return             | Q4      | 0%                   | 0 %            |
| Russell 2020 Strategy          | Y7      | 0%                   | 0 %            |
| Russell LifePoints Conservativ | ۲۱      | 0%                   | 0 %            |
| State Street Equity 500 Index  | X7      | 0%                   | 0 %            |
| T. Rowe Price Growth Stock     | T6      | 0%                   | 0 %            |
| TOTAL                          |         | 0%                   | 100%           |

You may see the following screen prompting you to review Market Timing Rules. If no funds have been listed for your review, simply hit **Next**. Concel

 Concel

 Concel

 Concel

 Concel

 Concel

 Concel

 Concel

 Concel

 Concel

 Concel

 Concel

 Concel

 Concel

 Concel

 Concel

 Concel

 Concel

 Concel

 Concel

 Concel

 Concel

 Concel

 Concel

 Concel

 Concel

 Concel

 Concel

 Concel

 Concel

 Concel

 Concel

 Concel

 Concel

 Concel

 Concel

 Concel

 Concel

 Concel

 Concel

 Concel

 Concel

 Concel

 Concel

 Concel

 Concel

 Concel

 Concel

 Concel

 Concel

 Concel

 Concel

 Concel

 Concel

 Concel

 Concel

 Concel

 Concel

 Concel

 Concel

 Concel

 Concel

 Concel

 Concel

 Concel

 Concel

 Concel

 Concel

 Concel

 Concel

 Concel

 Concel

 Concel

 Concel

 Concel

 Concel

 Concel

 Concel

 Concel

 Concel

 Concel

 Concel

 Concel

 Concel

 Concel

 Concel

 Concel

 Concel

 Concel

 Concel

 Concel

 Concel

 Concel

 Concel

 Concel

 Concel

 Concel

 Concel

 Concel

 Concel

 Concel

 Concel

 Concel

 Concel

 Concel

 Concel

 Concel

 Concel

 Concel

 Concel

 Concel

 Concel

 Concel

 Concel

 Concel

 Concel

 Concel

 Concel

 Concel

 Concel

 Concel

 Concel

 Concel

 Concel

 Concel

 Concel

 Concel

 Concel

 Concel

 Concel

 Concel

 Concel

 Concel

 Concel

 Concel

 Concel

 Concel

 Concel

 Concel

 Concel

 Concel

 Concel

 Concel

 Concel

 Concel

 Concel

 Concel

 Concel

 Concel

 Concel

 Concel

 Concel

 Concel

 Concel

 Concel

 Concel

 Concel

 Concel

 Concel

 Concel

 Concel

 Concel

 Concel

 Concel

 Concel

 Concel

 Concel

 Concel

 Concel

 Concel

| 🛃 Change Elections                                   |           |                      |     | ,          |
|------------------------------------------------------|-----------|----------------------|-----|------------|
| /e can broadcast important messages to all Participa | nts here! |                      |     |            |
| Overall Progress: 80% Complete                       |           |                      |     |            |
| Review                                               |           |                      |     |            |
| lection Percentages<br>special Pay 401(a)            |           |                      |     |            |
| Investment                                           | Fund ID   | Current Allocation % | New | Election % |
| AIM Mid Cap Core Equity                              | H6        |                      | 0%  | 50%        |
| AmCent Strategic Allocation: A                       | MK        |                      | 0%  | 0%         |
| AmCent Strategic Allocation: M                       | MM        |                      | 0%  | 0%         |
| American Century Equity Income                       | MD        |                      | 0%  | 0%         |
| American Century One Choice 20                       | ZJ        |                      | 0%  | 0%         |
| American Century One Choice 20                       | ZL        |                      | 0%  | 0%         |
| American Funds Fundamental Inv                       | 8C        |                      | 0%  | 0%         |
| AUL Fixed Interest NonRegister                       | 121       |                      | 0%  | 0%         |
| Fidelity Advisor Small Cap                           | EE        |                      | 0%  | 0%         |
| Nuveen Mid Cap Index                                 | 41        |                      | 0%  | 50%        |
| Nuveen Small Cap Index                               | 4J        |                      | 0%  | 0%         |
| OneAmerica Money Market                              | AB        |                      | 0%  | 0%         |
| PIMC0 Total Return                                   | Q4        |                      | 0%  | 0%         |
| Russell 2020 Strategy                                | ¥7        |                      | 0%  | 0%         |
| Russell LifePoints Conservativ                       | Y1        |                      | 0%  | 0%         |
| State Street Equity 500 Index                        | X7        |                      | 0%  | 0%         |
| T. Rowe Price Growth Stock                           | T6        |                      | 0%  | 0%         |
| TOTAL                                                |           |                      | 0%  | 100%       |

Review the following screen to ensure your elections are correct. If they are, select **Submit**. Once you submit your request, you will receive a confirmation number.

## **Move Money**

This is a one-time transfer of money, either by amount or percentage, from one fund to another. This transaction does not affect your elections.

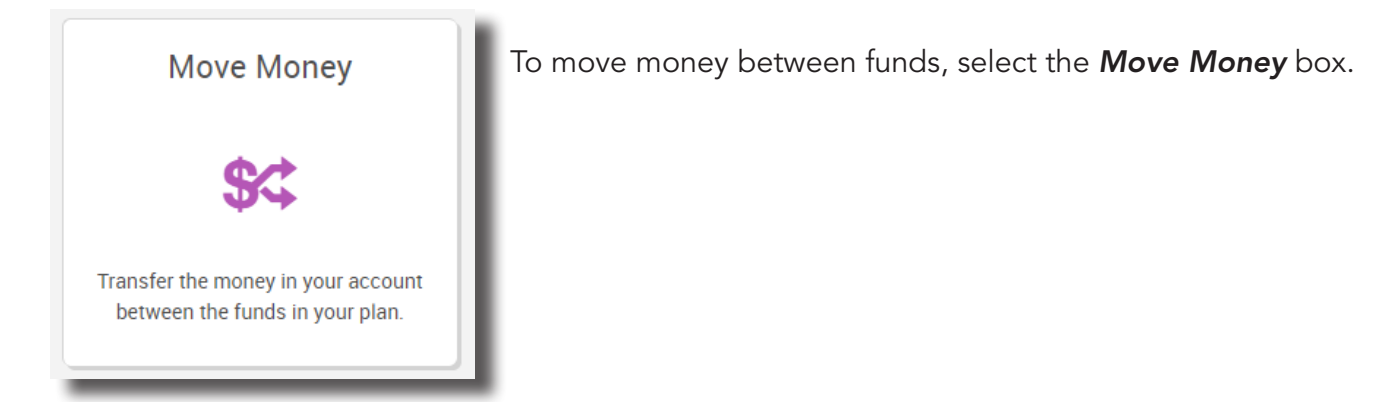

Transfer Funds - 😪

From the next screen, select how you wish to enter your target percentages. The first option means your percentages will be applied across all funds. The second choice allows you to apply the changes on a fund-byfund basis.

### Transferring Amounts One-Time to be Applied to All Sources vs. Transferring Amounts Individually By Source

Overall Progress: 0% Complete
Enter Investment Transfer Amounts
Select how you wish to enter target percentages:
I want to transfer amounts one time to be applied to all sources. I want to transfer amounts individually by source type.
Transfer Funds - Set
We can broadcast important messages to all Participants here!

Source means the class you are

in for your plan. The class you are in determines what benefit may be available to you. Typically, you will only be in one class; therefore, it would not matter which option you choose.

Overall Progress: 0% Complete

Select transfer type

Percentage to Percentage

Enter Investment Transfer Amounts

However, if you are in multiple classes, you can choose to apply your changes to the money in all classes (the first option) or by class (the second option). Refer to your Plan Highlights if you are unsure of your class assignment.

**NOTE:** if you do not see the source options above, simply continue to the next step, which is selecting your transfer type.

### Difference Between Percentage to Percentage, Dollar to Dollar, and Dollar to Percentage

Once you have decided how you wish to enter your target percentages, choose from the **Select transfer type** dropdown menu if you'd like to transfer a percentage to percentage, dollar to dollar, or dollar to percentage.

If you select **Percentage to Percentage**, your percentage in the **From** column can be allocated however you wish, as long as the **To** column totals 100%. In the example to the right, we're moving 50% of the funds in row 1. Of that 50%, we're allocating 25% across four new funds. This means half of the funds in row 1 will be split four ways among the funds in the **To** column.

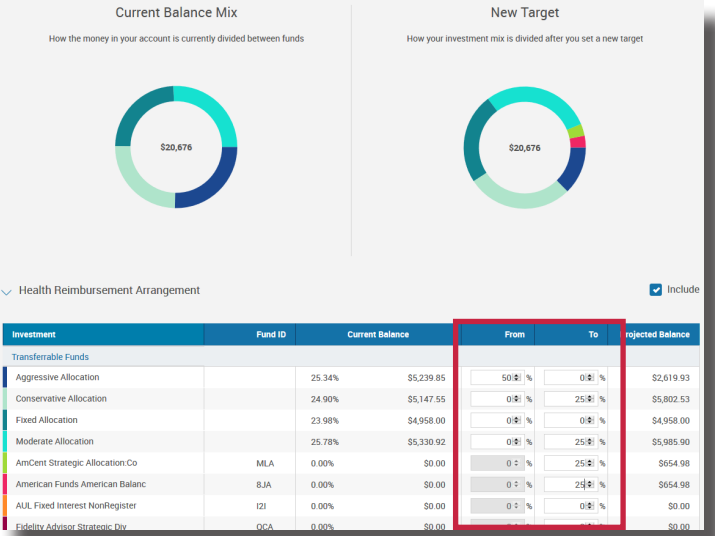

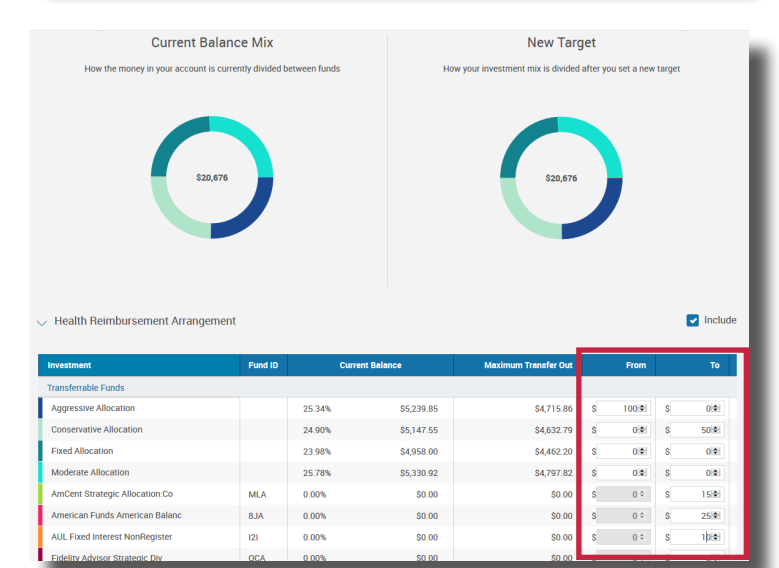

If you select **Dollar to Dollar**, your total in the **From** column must match your total in the **To** column. This is a straight transfer of dollars among funds.

If you select **Dollar to Percentage**, you are transferring a dollar amount from the **From** column and allocating it by percent in the **To** column. For example, we're taking \$200 from the fund in row 1 and placing 25% of that \$200 in one fund and 75% of that \$200 in another. The total percentage in the **To** column must equal 100%

Once you're satisfied with your choices, hit **Next**, then **Submit**. Once submitted, you will receive a confirmation number for your transaction.

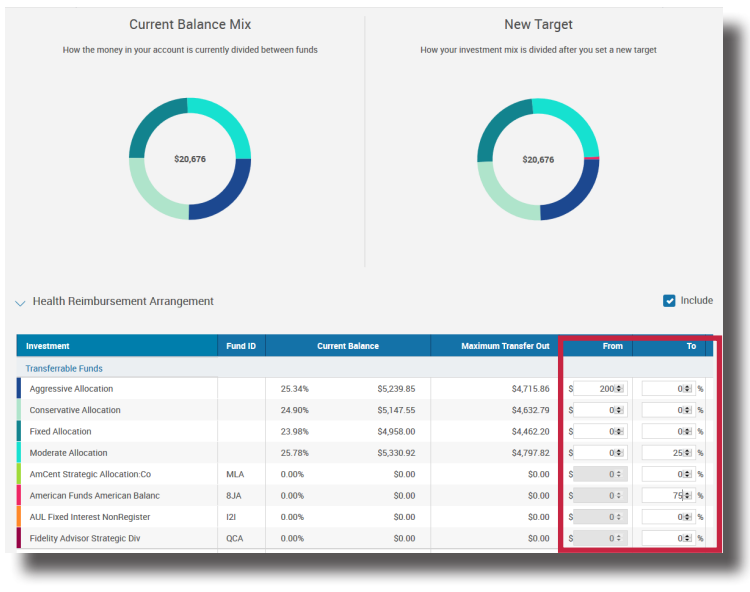

# **Rebalance Funds**

This is a type of election change that affects the overall asset allocation by moving existing money between funds. You would rebalance your funds to ensure your portfolio aligns with your specific investment strategy.

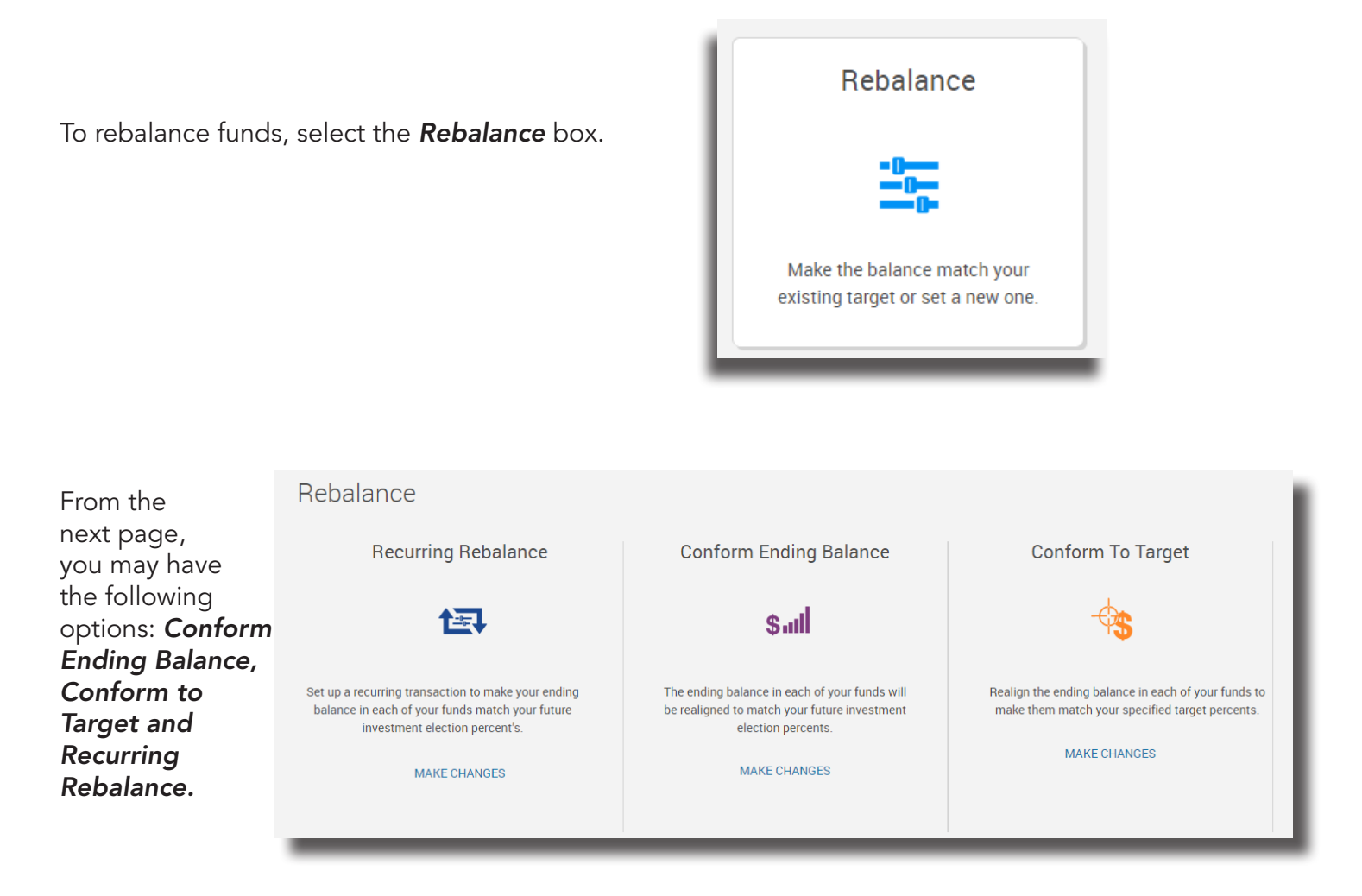

**Conform Ending Balance** is essentially realigning your existing balance with your new or existing elections. For example, if your existing election is 30% in Fund A and 70% in Fund B, and over time your funds have shifted so now it's 29.9% in Fund A and 70.1% in Fund B, Conform Ending Balance will align the funds so that they align back to your original election. *Why would your funds shift?* Funds may shift over time due to more interest accruing in one fund versus the other.

To conform ending balance, select *Make Changes*.

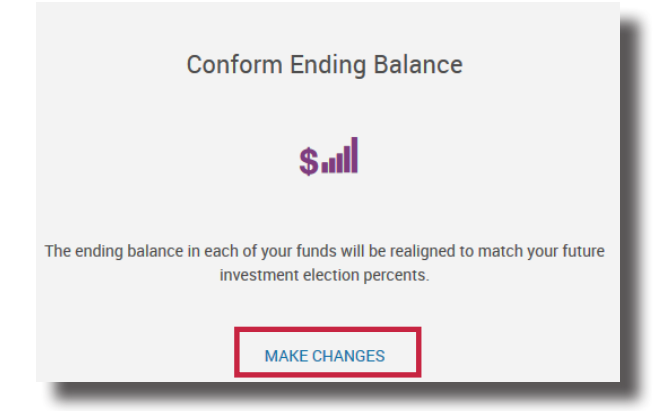

You can review how the funds are being rebalanced on the next screen. If satisfied, select **Next**.

If you are satisfied with your New Balance Mix, select **Submit** from the next screen. Once submitted, you will receive a confirmation number for your transaction.

| Rebalance - sull Conform Ending Balance                                                        | Print Print                                                                                                    |
|------------------------------------------------------------------------------------------------|----------------------------------------------------------------------------------------------------|
| Overall Progress: 50% Complete                                                                 |                                                                                                    |
| Current Balance Mix<br>Currenty this is how the money in your account is divided between funds | New Balance Mix<br>You have chosen to rebalance, this is how the money in your account will be divided<br>between funds. |
| \$20,676 Com                                                                                   | pare \$20,476                                                                                                    |
|                                                                                                |                                                                                                    |
| > Health Reimbursement Arrangement                                                             |                                                                                                    |
| > Certified Employees under contract during the 98-99 school year Transfer                     |                                                                                                    |
| CANCEL                                                                                         | BACK                                                                                                    |

**Conform To Target** allows you to reallocate existing funds in a new way without affecting your current election. Conforming to Target only affects your existing money. Any new funds will continue to be allocated according to the existing elections on file.

To conform to target, select Make Changes.

Current Balance Mix New Balance Mix Currently this is ount will be divided Health Reimbursement Arrangemen \$5,239.85 sive Allocation 25.34% \$4 135 26 24.9% \$5,147.55 \$0.00 23.98% Fixed Allocation \$4,958.00 20% \$4,135.27 Moderate Allocation 25.78% \$5,330.92 20% \$4,135,26 tegic Allocation:Co MLA 0% \$0.00 40% \$8,270.53 8JA 0% \$0.00 0% \$0.00 American Funds American Balanced Fund AUL Fixed Interest NonRegistered iR 121 0% \$0.00 0% \$0.00 Fidelity Advisor Strategic Div & Inc T OCA 0% \$0.00 0% \$0.00

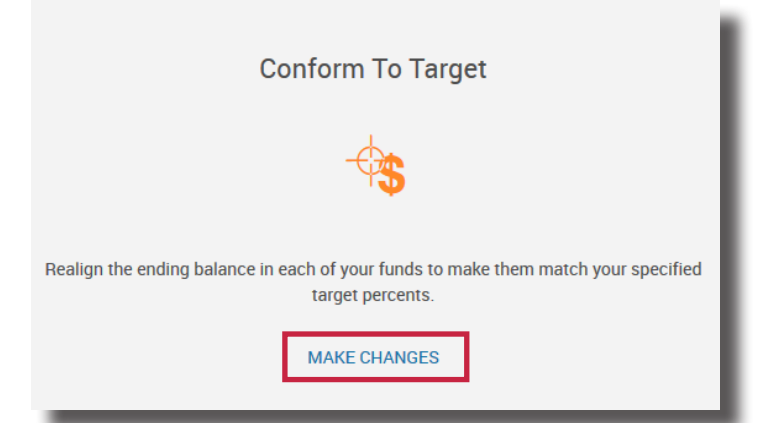

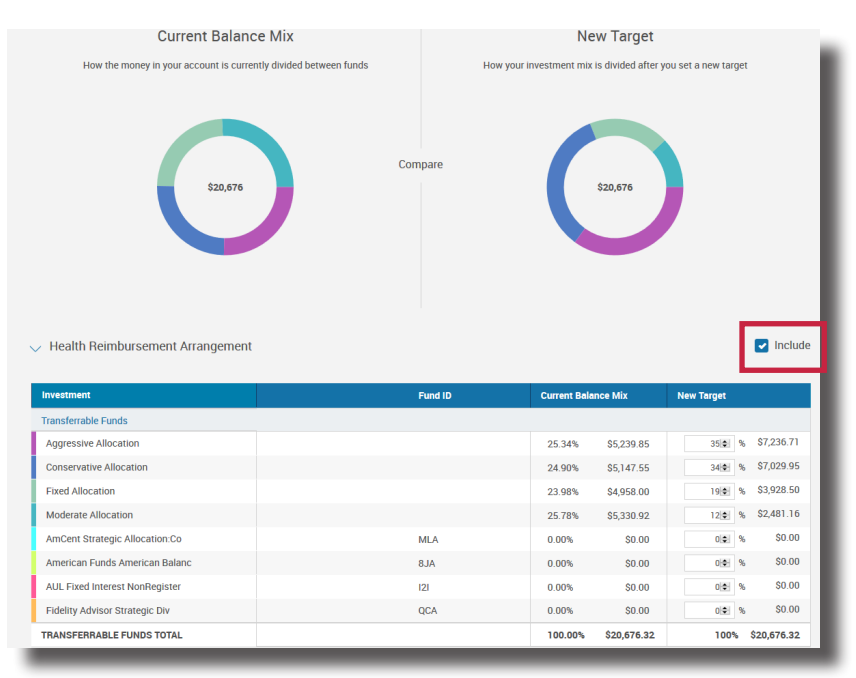

From the next page, enter in your new target percentages. *Remember, this only affects your existing money. This does not change your elections or how future money is invested.* Your new *Target Column* must equal 100%. Be sure to check the *Include* box at the top of the investment area. Once satisfied, hit *Next.* 

From the next screen, you can choose to update your elections based on the target percentages you entered on the previous screen.

| Rebalance -       | 🔩 Conform To Target |  |
|-------------------|---------------------|--|
| Overall Progress: | 20% Complete        |  |

**Update Election Percentages** Update my election percentages to match my tranfer target percentages:

◯ Yes ◯ No

If you choose Yes, any new money coming in will be allocated based on your new target percentages. To process that election change, hit **Next**.

| Repalance - | 45 | Conform | 10 | Target |  |
|-------------|----|---------|----|--------|--|
|             |    |         |    |        |  |

Overall Progress: 80% Complete

Review Conform to Target

D - I- - I - --

| Investment                     | Fund ID | Current Bala | nce Mix     | New Target |      |
|--------------------------------|---------|--------------|-------------|------------|------|
| Transferrable Funds            |         |              |             |            |      |
| Aggressive Allocation          |         | 25.34%       | \$5,239.85  | 35%        | \$7  |
| Conservative Allocation        |         | 24.90%       | \$5,147.55  | 34%        | \$7  |
| Fixed Allocation               |         | 23.98%       | \$4,958.00  | 19%        | \$3  |
| Moderate Allocation            |         | 25.78%       | \$5,330.92  | 12%        | \$2  |
| AmCent Strategic Allocation:Co | MLA     | 0.00%        | \$0.00      | 0%         |      |
| American Funds American Balanc | AL8     | 0.00%        | \$0.00      | 0%         |      |
| AUL Fixed Interest NonRegister | 121     | 0.00%        | \$0.00      | 0%         |      |
| Fidelity Advisor Strategic Div | QCA     | 0.00%        | \$0.00      | 0%         |      |
| TRANSFERRABLE FUNDS TOTAL      |         | 100.00%      | \$20,676.32 | 100%       | \$20 |

| Rebalance - 🤏 Conform To Target                                                                                  |      |      |
|----------------------------------------------------------------------------------------------------|------|------|
| Overall Progress: 20% Complete                                                                                   |      |      |
| Update Election Percentages<br>Update my election percentages to match my tranfer target percentages:<br>Ves  No |      |      |
| CANCEL                                                                                                    | ВАСК | NEXT |

If h submitted, you will receive a confirmation number for your transaction.

If you choose No, any new money coming in will continue to be allocated based on your existing elections. Hit Next.

| you are satisfied with your election,       |  |
|---------------------------------------------|--|
| it <b>Submit</b> from the next screen. Once |  |
|                                             |  |

| Rebalance - 🏤 Conform<br>Overall Progress: 20% Complete<br>Update Election Percentages                                                  | To Target                                                    |                                  | •              |
|----------------------------------------------------------------------------------------------------|--------------------------------------------------------------|----------------------------------|----------------|
| Update my election percentages to match my tranfer  Yes No                                                                              | target percentages:                                          |                                  |                |
| Health Reimbursement Arrangement                                                                                                    |                                                              |                                  |                |
| Angressive Allocation                                                                                                    | Fund ID                                                      | Current Election %               | New Election % |
| Conservative Allocation                                                                                                    |                                                              | 0%                               | 34%            |
| Fixed Allocation                                                                                                    |                                                              | 20%                              | 19%            |
| Moderate Allocation                                                                                                    |                                                              | 20%                              | 12%            |
| TRANSFERRABLE FUNDS TOTAL                                                                                                    |                                                              | 100.00%                          | 100.00%        |
| This portion of your request to update your election p<br>Health Reimbursement Arrangement<br>election percentages will not be updated. | ercentages to match the target percentages entered cannot be | processed due to plan restrictic | ins. Your      |
| CANCEL                                                                                                    |                                                              | BACK                             | NEXT           |

From the next screen, you can review the target percentages you entered. If you are satisfied, hit **Submit.** Once submitted, you will receive a confirmation number for your transaction.

| et      |                                           |                                                                                                    |                                                                                                    | -                                                                                                    |
|---------|-------------------------------------------|----------------------------------------------------------------------------------------------------|----------------------------------------------------------------------------------------------------|----------------------------------------------------------------------------------------------------|
|         |                                           |                                                                                                    |                                                                                                    |                                                                                                    |
|         |                                           |                                                                                                    |                                                                                                    |                                                                                                    |
|         |                                           |                                                                                                    |                                                                                                    |                                                                                                    |
| Fund ID | Current Bala                              | nce Mix                                                                                                    | New Target                                                                                                    |                                                                                                    |
|         |                                           |                                                                                                    |                                                                                                    |                                                                                                    |
|         | 25.34%                                    | \$5,239.85                                                                                                    | 35%                                                                                                    | \$7,236.71                                                                                                    |
|         | 24.90%                                    | \$5,147.55                                                                                                    | 34%                                                                                                    | \$7,029.95                                                                                                    |
|         | 23.98%                                    | \$4,958.00                                                                                                    | 19%                                                                                                    | \$3,928.50                                                                                                    |
|         | 25.78%                                    | \$5,330.92                                                                                                    | 12%                                                                                                    | \$2,481.16                                                                                                    |
| MLA     | 0.00%                                     | \$0.00                                                                                                    | 0%                                                                                                    | \$0.00                                                                                                    |
| AL8     | 0.00%                                     | \$0.00                                                                                                    | 0%                                                                                                    | \$0.00                                                                                                    |
| 121     | 0.00%                                     | \$0.00                                                                                                    | 0%                                                                                                    | \$0.00                                                                                                    |
| QCA     | 0.00%                                     | \$0.00                                                                                                    | 0%                                                                                                    | \$0.00                                                                                                    |
|         | 100.00%                                   | \$20,676.32                                                                                                    | 100%                                                                                                    | \$20,676.32                                                                                                    |
|         |                                           |                                                                                                    |                                                                                                    |                                                                                                    |
|         |                                           | BACK                                                                                                    |                                                                                                    | SUBMIT                                                                                                    |
|         | et<br>Fund ID<br>MLA<br>8JA<br>121<br>QCA | Pund ID Current Bala<br>25.34%<br>24.90%<br>23.98%<br>23.98%<br>23.98%<br>25.78%<br>0.00%<br>121 0.00%<br>121 0.00%<br>121 0.00%<br>121 0.00%<br>121 0.00% | et<br>Fund ID Current Balance Mix<br>25.34% \$55,239.85<br>24.90% \$55,147.55<br>23.98% \$4,968.00<br>25.78% \$5,530.922<br>0.00% \$0.00<br>8.JA 0.00% \$0.00<br>121 0.00% \$0.00<br>122 0.00% \$0.00<br>123 0.00% \$0.00<br>123 0.00% \$0.00<br>124 0.00% \$0.00<br>125 0.00% \$0.00<br>125 0.00% \$0.00<br>126 0.00% \$0.00<br>127 0.00% \$0.00<br>128 0.00% \$0.00<br>129 0.00% \$0.00<br>129 0.00% \$0.00<br>120 0.00% \$0.00<br>120 0.00% \$0.00% \$0.00<br>120 0.00% \$0.00\$ \$0.00\$ \$0.00\$ \$0.00\$ \$0.00\$ \$0.00\$ \$0.00\$ \$0.00\$ \$0.00\$ \$0.00\$ \$0.00\$ \$0.00\$ \$0.00\$ \$0.00\$ \$0.00\$ | Fund ID         Current Balance Mix         New Target           25.34%         55,239.85         35%           24.90%         55,147.55         34%           23.98%         34,056.00         19%           25.78%         55.30.92         12%           MLA         0.00%         50.00         0%           121         0.00%         50.00         0%           QCA         0.00%         50.00         0% |

**Recurring Rebalance** allows you to automatically realign your investments on a set frequency. For example, let's say your existing election is 30% in Fund A and 70% in Fund B, and you establish an annual recurring rebalance that occurs in January. Over the year, your funds have shifted so now it's 29.9% in Fund A and 70.1% in Fund B—in January, your funds will align back to your original election of 30% in Fund A and 70% in Fund B. *Why would your funds shift?* Funds may shift over time due to more interest accruing in one fund versus the other.

To set up a recurring rebalance, select *Make Changes*.

Complete the requested information on the next page. For reference, we have provided a breakdown of each requested field below:

### • How often would you like to rebalance?

This determines the frequency of the rebalance.

• Set date of first rebalance This is the starting date of the rebalance. It will also impact subsequent rebalances. For example, if you want the rebalance to occur annually and you set the date of the first rebalance to occur in August, your rebalance will happen in August each year.

### Select a day to rebalance your portfolio

This is the day of the month your funds will rebalance. Using the example in the bullet above, if you set your rebalance to occur each year in August, you can select the day of the month in August using this dropdown.

Set up a recurring transaction to make your ending balance in each of your funds match your future investment election percent's.

MAKE CHANGES

**Recurring Rebalance** 

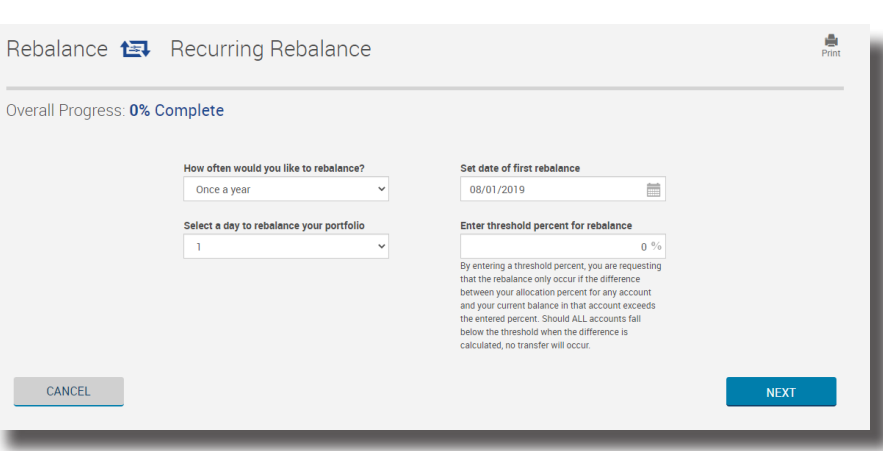

### • Enter threshold percent for rebalance

This is the percent difference threshold that will prompt a rebalance. For example, if you have 30% in Fund A and 70% in Fund B and you enter a threshold of 2%, when your rebalance is scheduled to occur, it will only happen if the difference between Fund A and Fund B exceeds 2%. If it falls below the threshold, no rebalance will occur. If you leave the threshold at 0%, the rebalance will occur at your scheduled frequency no matter what the percent differences are.

Once you are satisfied with your selections, click **Next**.

| Rebalance 🛤 Recurring Rebalance |               |                               | Print               |
|---------------------------------|---------------|-------------------------------|---------------------|
| Overall Progress: 50% Complete  |               |                               |                     |
| Recurring Rebalance             |               |                               |                     |
|                                 |               |                               |                     |
| Frequency                       | Rebalance Day | Next Scheduled Rebalance Date | Rebalance Threshold |
| Once a year                     | 1             | 08/01/2020                    | 2%                  |
| CANCEL                          |               | BA                            | CK SUBMIT           |

From the screen above, you can review the recurring rebalance request you have entered. If you are satisfied, hit *Submit.* 

### **Questions?**

If you have questions on how to manage your investments online, call us at **(855) 329-0095** or email us at **healthaccountservices@myMidAmerica.com**.

\*If you have a Health Reimbursement Arrangement (HRA) and/or Flexible Spending Account (FSA) through different employers, separate logins are needed for each employer. If you have multiple HRAs and/or an FSA through the same employer, only one login is needed. To establish multiple logins, simply contact our Participant Services department at (855) 329-0095.

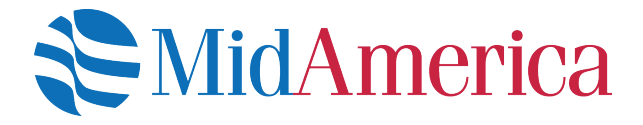